## How to Create an Online Lincoln Water and Wastewater Bill Payment Account

Find your **Customer ID** on your water bill.

| Customer ID location on paper bill                                                                    | <b>Customer ID location in emailed bill</b>                                                                                                    |  |  |
|----------------------------------------------------------------------------------------------------|----------------------------------------------------------------------------------------------------|--|--|
| ******** Message Area ********<br>TO PAY YOUR BILL ON-LINE. PLEASE GO TO:<br>WATERBILL.LINCOLN.NE.GOV | To LAST NAME, FIRST NAME<br>From City of Lincoln Nebraska                                                                                         |  |  |
| ENTER THE BELOW CUSTOMER ID WHEN PROMPTED                                                             | Pay this invoice                                                                                                    |  |  |
|                                                                                                    | Your Customer ID is the first nine digits<br>in the invoice number following the #<br>Invoice #K000T620X10001<br>Balance Forward \$10.00<br>Qty 1 |  |  |

Go to **WaterBill.lincoln.ne.gov**. Under the text "Need to login or sign up to manage paperless billing or Autopay?" select **Click Here**.

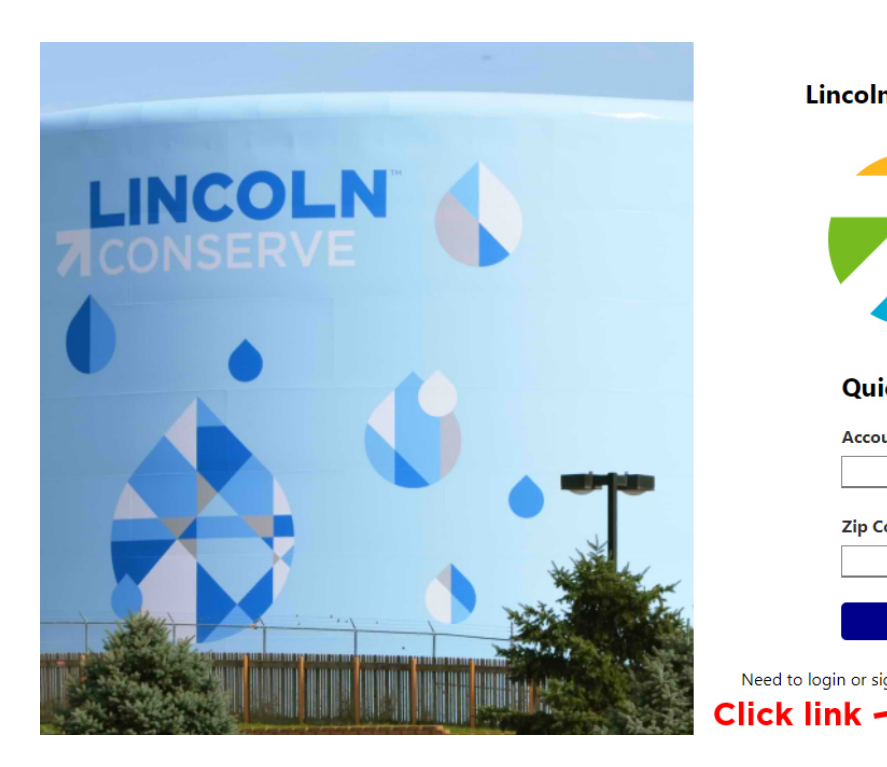

| Lincoln Water and Wastewater                                     |  |  |
|------------------------------------------------------------------|--|--|
| LTU<br>CITY OF LINCOLN<br>TRANSPORTATION<br>AND UTILITIES        |  |  |
| Quick Pay                                                        |  |  |
| Account Number                                                   |  |  |
|                                                                  |  |  |
| Zip Code of Service Address                                      |  |  |
| Continue                                                         |  |  |
| Need to login or sign up to manage paperless billing or Autopay? |  |  |

Click Here

At the bottom, right side of the next screen, click **Sign up now**.

|              | LTTU<br>CITY OF LINCOLN<br>TRANSPORTATION<br>AND UTILITIES |       |         |
|--------------|------------------------------------------------------------|-------|---------|
| Sign in with | n your email address                                       |       |         |
| Password     | Forgot your password?                                      |       |         |
|              | SIGN IN                                                    |       |         |
| Don          | 't have an account? Sign up now ┥                          | c Cli | ck link |

On the next screen, enter your email address in the first box, then click the **VERIFY EMAIL** button.

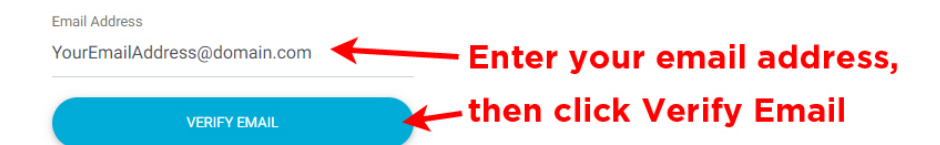

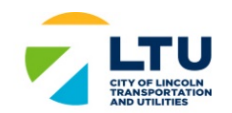

## You're almost done!

We need to verify that this email address belongs to you.

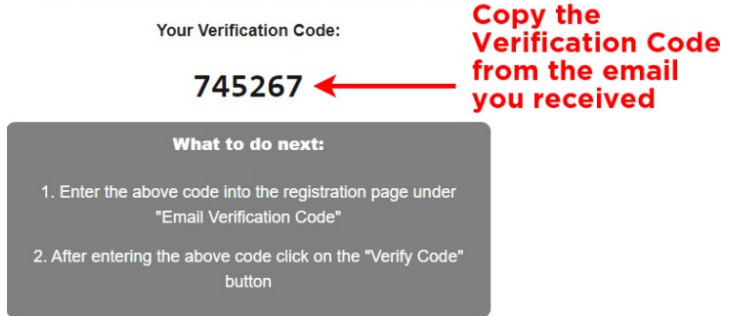

An email containing a Verification Code will be sent to the address you provided. Please **copy the Verification Code** from the email.

| LTCU<br>TRANSPORTATION<br>AND UTILITIES                                                |                                          |
|----------------------------------------------------------------------------------------|------------------------------------------|
| Verification code has been sent. Please<br>it to the input box below.<br>Email Address | сору                                     |
| YourEmailAddress@domain.com<br>Email Verification Code<br>745267                       | Enter the code you<br>received via email |
| VERIFY CODE                                                                            | then click the<br>VERIFY CODE<br>button  |

Next, paste the code you just copied into the **Email Verification Code** box on the signup screen.

Finish setting up your account by completing all fields:

- Choose and confirm a password for your account
- Enter your **Customer ID** (please see first page for help on where this can be found)
- Enter your cell phone number
- Indicate if you wish to enroll in paperless billing or receive communications from the City of Lincoln.

Click the **SIGN UP** button once you have completed all fields.

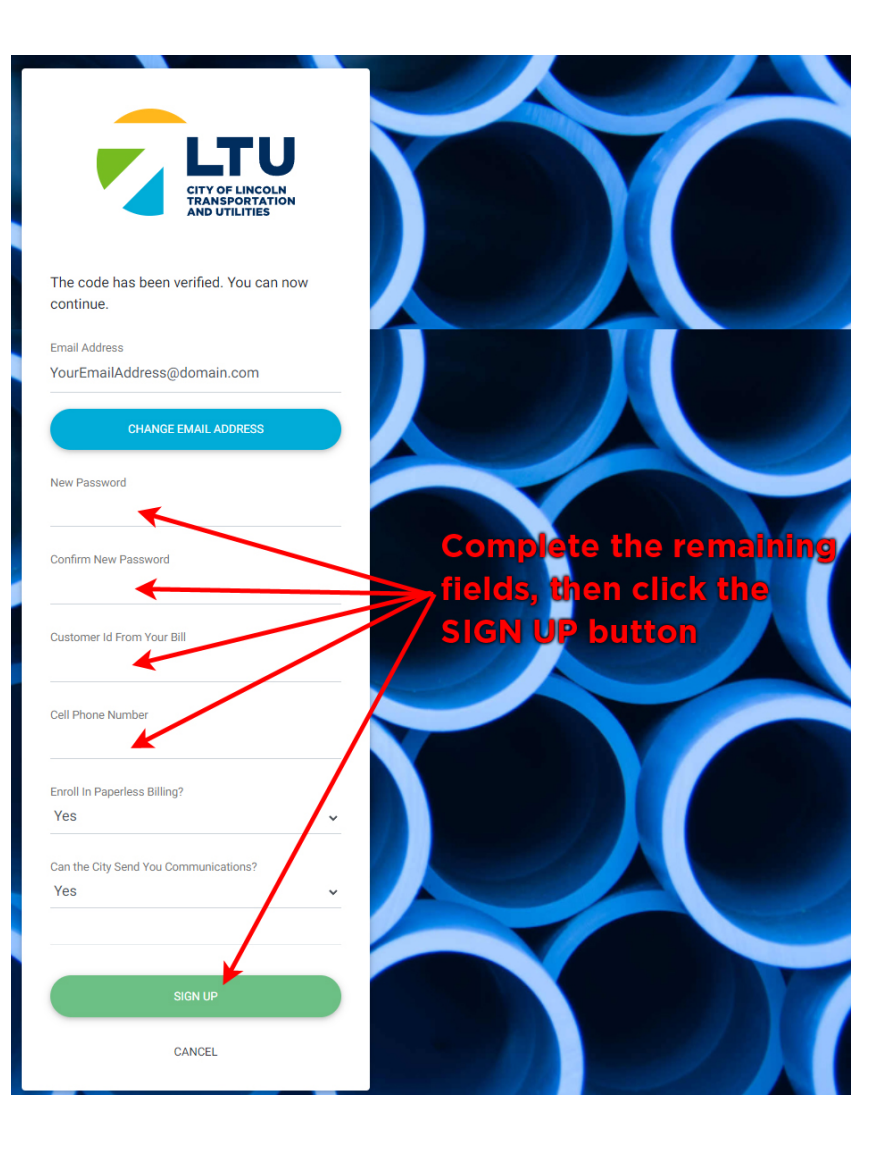